## **PMHS – ParentSquare Activation Process for Parents**

PMHS - 5 Step Process for Parents to Active their ParentSquare Account

#### Step 1

Please check your email for an activation email. The email should appear like the image below; please check your spam folder if you have not received the email. If you are unable to retrieve the email, please go to step 2. If you were able to retrieve the activation email, please skip step 2 and move on to step 3.

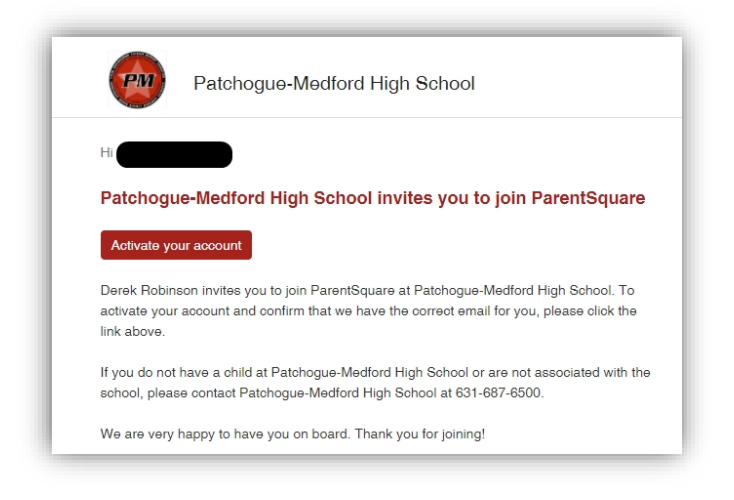

### Step 2

If you did not receive the activation email, please follow the following steps shown in the image below; if you were able to activate your account, please move on to step 3.

| ParentSquare                                                      | Demo                              | Resources - Cor            | npany - Blog         |                                    | Contact Us           | Sign In |
|-------------------------------------------------------------------|-----------------------------------|----------------------------|----------------------|------------------------------------|----------------------|---------|
| ŀ                                                                 | Hello. Welcom                     | e to Parent                | Square.              |                                    |                      |         |
| p 3 - please check your email to activate your ac                 | ccount                            |                            |                      |                                    |                      |         |
| An email has been sent with password reset instructions. F        | Remember to check your spam f     | older too.                 |                      |                                    |                      | ×       |
| If you don't receive the email, it is likely that your email is n | not in our system or not being se | nt to ParentSquare from yo | ur school. Please co | ploase inp                         | of to add this email | il.     |
| Sign In                                                           |                                   | Cine Lie / Const           |                      |                                    |                      |         |
|                                                                   |                                   | Sign Op / Creat            | e Password           | - piease in p                      |                      |         |
| Email or Cell Phone Number                                        |                                   | Email or Cell Ph           | one Number*          | - prease in p                      |                      |         |
| Email or Cell Phone Number                                        |                                   | Email or Cell Ph           | email/phone you prov | ided to your sche                  | ol                   |         |
| Email or Cell Phone Number                                        | Forgot password?                  | Email or Cell Ph           | email/phone you prov | ided to your scho                  | o/<br>press "go"     |         |
| Email or Cell Phone Number Password Sign In                       | Forgot password?                  | Email or Cell Ph           | email/phone you prov | ided to your schu<br>ep 2 - please | o/<br>press "go"     |         |

# **PMHS – ParentSquare Activation Process for Parents**

### <mark>Step 3</mark>

Please create a password for your ParentSquare account and check the box after you have reviewed the terms and conditions, and click "register."

| Welcome | Alary have a ParentSquee account?  Sign is to Contine Existing Account OP Create a New Account Name Final Final Continue Password Continue Password Continue |
|---------|----------------------------------------------------------------------------------------------------|
|---------|----------------------------------------------------------------------------------------------------|

#### Step 4

Please confirm your child's information and phone number by clicking "confirm." Please note that if you have other children in the district, their information and school will also appear to confirm them. In addition, ParentSquare will send a confirmation text to your cellphone to verify your account and cellphone number.

|                                            |                           | A Parent |
|--------------------------------------------|---------------------------|----------|
| South Ocean Middle School, Patchogue, NY   |                           |          |
| 🕿 Email:                                   | Email Verified            |          |
| J Phone:                                   | Confirm Edit Skip For Now |          |
| L Child:                                   | Confirm Not My Child      |          |
| ✓ Yes, This is Me X This is Not Me         |                           |          |
|                                            | •                         | Rearent  |
| Patchogue-Medford High School, Medford, NY |                           |          |
| 🕿 Email:                                   | Email Verifier            |          |
| J Phone:                                   | Confirm Edit Skip For Now |          |
| L Child:                                   | Confirm Not My Child      |          |
|                                            |                           |          |

# **PMHS – ParentSquare Activation Process for Parents**

### <mark>Step 5</mark>

Please click "Home" to access PMHS-ParentSquare to view the post from your principal, teachers, and staff.

| ParentSquare Home                                                                              |                                                                                                    |   | Search                                                                                                    | Posts                                                                          | E                                                                   | pañol (                 | . 🗢 6                             |           | _                     |
|------------------------------------------------------------------------------------------------|----------------------------------------------------------------------------------------------------|---|----------------------------------------------------------------------------------------------------|--------------------------------------------------------------------------------|---------------------------------------------------------------------|-------------------------|-----------------------------------|-----------|-----------------------|
| Patchogue-Medford High School<br>Switch School -                                               | Patchogue-Medford High School<br>NAVY (SEAL) LT MICHAEL P. MURPHY CAMPUS                                                                                                    |   |                                                                                                    |                                                                                |                                                                     | ٠                       | My School, Cl                     | asses, An | d Groups <del>-</del> |
| COMMUNICATE                                                                                    | Send updates and announcements, share pictures or request participation                                                                                                    | • |                                                                                                    | IS<br>MON                                                                      | TUE                                                                 | WED                     | тни                               | FRI       | view all              |
| Scheduled & Dreft Pests     Q2 Mossages     Q1 Alerts and Notices     EXPLORE     Deptricipate | PMHS Teacher Office Hours & E-Mail Addresses 21-22 Randy Rodower 2 days ago - Salurday, Sap 25 all 6.39 AM - Pathogue-Meditor High School  https://www.msbb.arg/org/msbb.arg/org/msbb.arg/org/msbb.arg/org/msbb.arg/org/msbb.arg/org/msbb.arg/org/msbb.arg/org/msbb.arg/msbb.arg/msbbb.arg/msbb.arg/msbb.arg/msbbb.arg/msbb.arg/msbb.arg/msbb.arg/msbbbb | 0 | 26<br>3<br>• Sep 27<br>• Sep 27<br>• Sep 27<br>• Sep 27                                                                         | 4<br>BAY - Back<br>BAR - Back<br>MED - UPH<br>District Au                      | 28<br>5<br>c to School<br>c to School<br>c Welcome t<br>dit Committ | e Meeting               | ab<br>2<br>es K through 2<br>ight | B         | 9                     |
|                                                                                                | COVID SYMPTOMS & TESTING<br>Early Rusidetwice - 2 days ago - Saturday, Sep 25 at 622 AM - Patchogue-Mediford High School<br>Everyme.<br>It is incredibly important to the health, safety, and well-being of our faculty, staff, and student body that if you are experiencing COVID-like symptoms and/or getting tested for COVID<br>you do not report to school whether symptomatic on asymptomatic until receiving them.<br>Thank you in advance <u>Read More</u>                                                                                                    | ¢ | © PHOT                                                                                                    |                                                                                | LITES odf                                                           |                         |                                   |           | view all              |
|                                                                                                | Appressive . Comment . Print  No.Natitations - Staff and Passets  DMLIC Deach to School Officer the Transford Wight (1) (2)                                                                                                    | 0 | ± 400 L4<br>± PMHS                                                                                                    | ITE BUS RC                                                                     | UTES.pdf<br>RUCTION 2                                               | 1-22.pdf                |                                   |           |                       |
|                                                                                                | FIVELD Dock NUT-SCHOUL/INFORMETTIC FLOCK.IFEE FVigEL 21-22     For Software Statistics, Sog 25 if 607 AM - Patchogue Medited High School     A001-2022 Back To School Night SRANSH-Ldoc     A001-2022 Back To School Night Acc     Appreciate . Comment . Pint . Download All     @ No Notifications - Stati Favore, and Statem.                                                                                                    | - | <ul> <li>Clinks</li> <li>Launch</li> <li>District</li> <li>Launch</li> <li>Launch</li> <li>Best P</li> <li>and 4 mod</li> </ul> | ning Parent<br>Walkthrou<br>h Kit Resour<br>h Checklist<br>ractices with<br>re | Square<br>gh Recordin<br>ces<br>n reaching 1                        | g 8-10-21<br>00% of you | r Families                        |           | view all              |
|                                                                                                | PMHS REGULAR DISMISSAL (1:57PM) BUS LINE-UP 21-22                                                                                                    | ۰ | Privacy - Ter                                                                                                    | ms of Use                                                                      |                                                                     |                         |                                   |           |                       |

### PMHS - Proceso de Activación de ParentSquare Para Padres

PMHS - Proceso de 5 Pasos Para Que Los Padres Activen Su Cuenta ParentSquare

#### Paso 1

Por favor, revise su correo electrónico para obtener un correo electrónico de activación. El correo electrónico debería aparecer como la imagen de abajo; compruebe su carpeta de correo no deseado si no ha recibido el correo electrónico. Si no puede recuperar el correo electrónico, vaya al paso 2. Si pudo recuperar el correo electrónico de activación, omita el paso 2 y continúe con el paso 3.

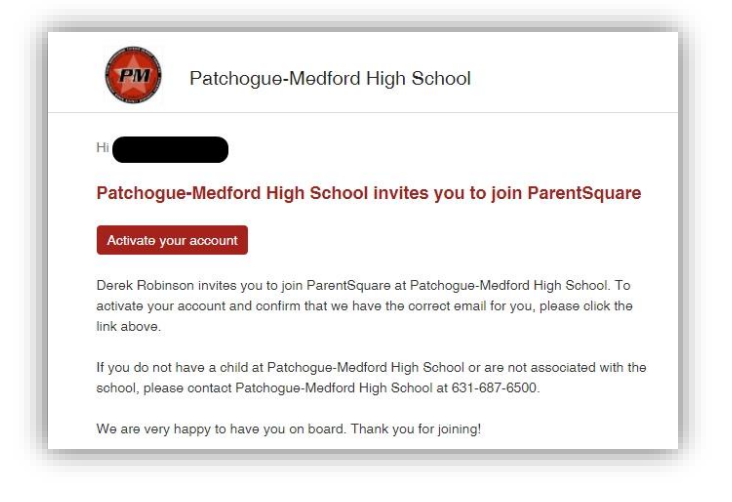

### Paso 2

Si no recibió el correo electrónico de activación, siga los siguientes pasos que se muestran en la imagen a continuación; Si pudo activar su cuenta, continúe con el paso 3.

| •• ParentSquare*                                                       | Demo Resources - Company - Blog Contact Us Sign In                                                              |
|------------------------------------------------------------------------|----------------------------------------------------------------------------------------------------|
| He                                                                     | ello. Welcome to ParentSquare.                                                                                  |
| p 3 - Por favor, revisa tu e-mail para activar tu cuer                 | nta                                                                                                    |
| An email has been sent with password reset instructions. Rem           | nember to check your spam folder too.                                                                           |
| If you don't receive the email, it is likely that your email is not it | in our system or not being sent to ParentSquare from your school. Please contact your school to add this email. |
| Sign In                                                                | Sign Up / Create Password                                                                                       |
|                                                                        |                                                                                                    |
| Email or Cell Phone Number                                             | Email or Cell Phone Number*                                                                                     |
| Email or Cell Phone Number                                             | Email or Cell Phone Number*                                                                                     |
| Email or Cell Phone Number Password                                    | Email or Cell Phone Number*                                                                                     |

### PMHS - Proceso de Activación de ParentSquare Para Padres

### Paso 3

Cree una contraseña para su cuenta de ParentSquare y marque la casilla después de haber revisado los términos y condiciones, y haga clic en "registrarse".

| Welcome | Already have a ParentSquare account? Sign is to Content Signing Account of the Content of the Content of the Co |
|---------|----------------------------------------------------------------------------------------------------|
|---------|----------------------------------------------------------------------------------------------------|

### Paso 4

Confirme la información y el número de teléfono de su hijo haciendo clic en "confirmar". Tenga en cuenta que si tiene otros niños en el distrito, su información y la escuela también aparecerán para confirmarlos. Además, ParentSquare enviará un mensaje de texto de confirmación a su teléfono celular para verificar su cuenta y número de teléfono celular.

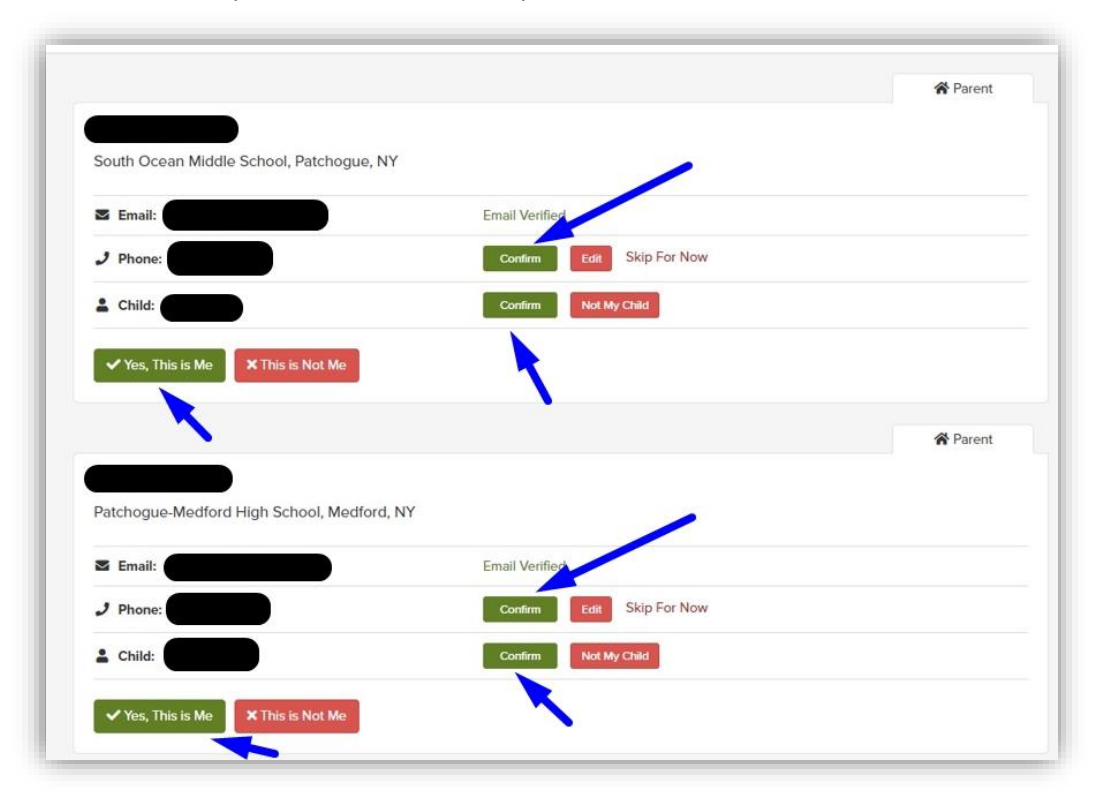

# PMHS - Proceso de Activación de ParentSquare Para Padres

### Paso 5

Haga clic en "Inicio" para acceder a PMHS-ParentSquare y ver la publicación de su director, maestros y personal.

| ParentSquare Home            |                                                                                                    | Search Posts                                                                                         | Espa                                  | añol 🐥 🦁          | 8            |            |
|------------------------------|----------------------------------------------------------------------------------------------------|----------------------------------------------------------------------------------------------------|---------------------------------------|-------------------|--------------|------------|
| atchogue-Medford High School | Patchogue-Medford High School                                                                                                    |                                                                                                    |                                       | My Scho           | ol, Classes, | And Groups |
|                              |                                                                                                    |                                                                                                    |                                       |                   |              |            |
| COMMUNICATE                  | Send updates and announcements, share pictures or request participation                                                                                                    | DEVENTS                                                                                              |                                       |                   |              | view       |
| ට Posts                      |                                                                                                    | SUN MON                                                                                              | TUE                                   | WED               | HU F         | 8 SAT      |
| * Scheduled & Draft Posts    | PMHS Teacher Office Hours & E-Mail Addresses 21-22<br>Pandy Putklewick - 2 days ago - Saturday, Sep 25 at 639 Mi - Patchogue Mediard High School                                                                                                    | ¢ 26 🕖                                                                                               | 28<br>5                               | 6                 | 10           | 2          |
| A Messages                   | https://www.pmschools.org/cms/lib/NY01001244/Centricity/Domain/101/Teacher%200ffice%20Hours%202021-2022.pdf                                                                                                    | Sep 27 BAY - Bac                                                                                     | k to School Nig                       | tht Grades K thro | igh 2        |            |
| A Aleris and Nucles          | Annexista Comment Print                                                                                                    | Sep 27 BAR - Back                                                                                    | k to School Bar                       | rbeque            |              |            |
| EXPLORE                      | representation of the second second s | Sep 27 MED - UPP                                                                                     | Welcome to S                          | School Night      |              |            |
| PARTICIPATE                  | No Notifications - Sait, Parkettis, one Salakintis                                                                                                    | Sep 27 District Au                                                                                   | dit Committee                         | Meeting           |              |            |
|                              | COVID SYMPTOMS & TESTING<br>Tanky Reviewer - 2 days ago - Saturday. Seg 2 at 6:23 AM - Platchogue-Meddroff High School<br>Everyone:<br>It is incredibly important to the health, safety, and well-being of our faculty, staff, and student body that if you are experiencing COVID-like symptoms and/or getting tested for COVID the<br>rou do not report to school until you are tested. Additionally, while awaiting test results you should not come to school whether symptomatic or asymptomatic until receiving them.<br>Thank you in advanceRead More<br>Appreciate - Comment - Print<br>It to tostifications - 2.08 and Previo                                                                                                    | B PHOTOS      D PHOTOS      D PHLES      400 LATE BUS RO      400 LATE BUS RO      A 400 LATE BUS RO | UTES.pdf<br>UTES.pdf<br>TRUCTION 21-2 | 12. pdf           |              | viev       |
|                              | PMHS Back-to-School/Meet-the-Teacher Night 21-22<br>2 Mes - Brandy Ruselewicz - 2 days sage - Saturday, Seg 25 at 6:07 AM - Patichogue-Mediatal High School                                                                                                    | ¢ Ø LINKS                                                                                            |                                       |                   |              | view       |
|                              | 2021-2022 Back To School Night SPANISH.doc                                                                                                    | Launching Parent     District Walkthrow                                                              | Square                                | 8.10.21           |              |            |
|                              | 2021-2022 Back To School Night.doc                                                                                                    | Launch Kit Resour                                                                                    | ces                                   |                   |              |            |
|                              | Appreciate - Comment - Print - Download All                                                                                                    | Launch Checklist                                                                                     |                                       |                   |              |            |
|                              | We Notifications - Staff Parvets, and Students                                                                                                    | <ul> <li>Best Practices with<br/>and 4 more</li> </ul>                                               | h reaching 100                        | % of your Familie | 5            |            |
|                              | PMHS REGULAR DISMISSAL (1:57PM) BUS LINE-UP 21-22                                                                                                    | Or Privacy - Terms of Use                                                                            |                                       |                   |              |            |